# Related Services Management Report (RSMR) Overview of the New RSMR in Qlik Sense

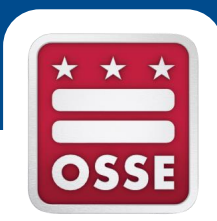

#### September 2016

OSSE Division of Data, Assessment, and Research

OSSE Division of Elementary, Secondary, and Specialized Education

# Training Agenda

- I. Introduction to the RSMR
- II. Current RSMR tool in SEDS
- III. Overview of Qlik Sense
- IV. New RSMR Tool in Qlik Sense
- V. RSMR Case Studies
- VI. Missed Services

### VII. Conclusion

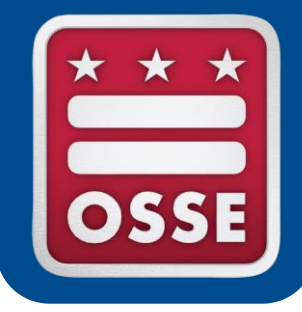

# Introduction to the RSMR

**Purpose of Report** 

**Contents of Report** 

# Purpose of the RSMR

- The RSMR is a report that compares the amount of time a related service is **prescribed** on a student's IEP to the amount of time the service is actually **provided**.
- The RSMR is based on data entered by the service provider via the **Service Logging Wizard** in SEDS.
- This report assists school leaders and managers in:
  - Determining if providers are delivering services as prescribed on the IEP (e.g., duration, frequency, setting, etc.)
  - Managing caseload assignments,
  - Managing service provider resources, and
  - Addressing any discrepancies in services to students.

# Contents of the RSMR

#### The RSMR pulls together data from SEDS, including:

- Student names and demographic info
- Amount and types of services prescribed on IEP
- Amount and types of services provided over a set time period
- The providers assigned on the IEP and/or who delivered the services (if different)
- Amount of missed services and reasons for missed services

#### The report also includes calculations generated from the raw data:

- Percent of services prescribed that were completed
- Productivity percentage for providers

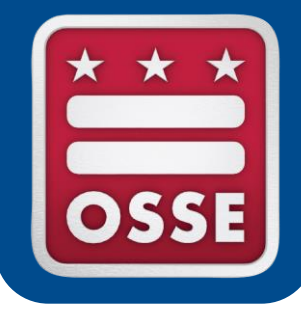

# **Current RSMR Tool in SEDS**

How to Generate a Report

**Report Access and Display** 

# How to Generate a Report in SEDS

Any service provider who uses SEDS to log services also has the ability to generate the RSMR for his/her own caseload. However, a **valid email** must be listed on your **'My Info'** page in order to view the report.

Within SEDS, click "School System" then "Reports."

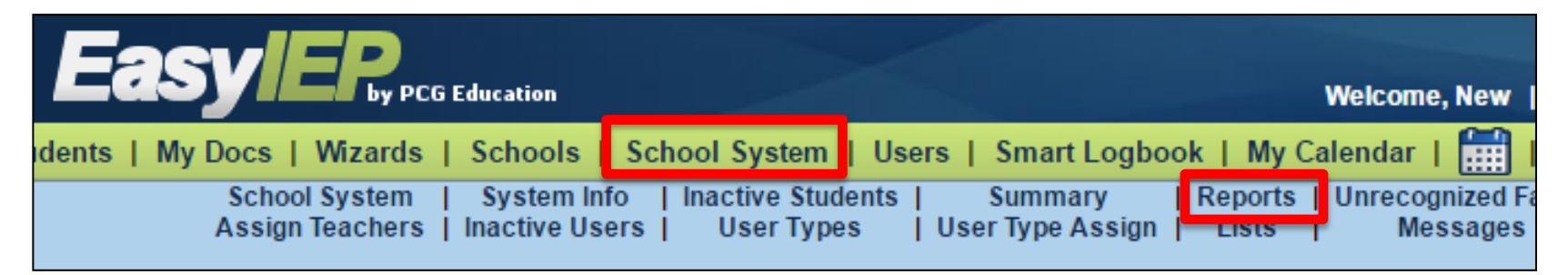

From the list of reports, select "Related Services Management Report (excel)."

| Table Verification Report (TXT) | BJ - Rate of Timeliness Report - IEP (RAW) |
|---------------------------------|--------------------------------------------|
| DC Message Board                | <u>SmartLogbookReportDTLS</u>              |
| User All                        | Related Services Management Report (excel) |
| EasyFax Compliance Report       | Related Services Management                |
| <u>Usage</u>                    | Related Services Management (Yearly)       |

# How to Generate a Report in SEDS

| Select<br>and s | ct the time period, pro            | ovider,            | *Date Selection:<br>*School Year to rev | <ul> <li>Weekly</li></ul>                                                                           |
|-----------------|------------------------------------|--------------------|-----------------------------------------|----------------------------------------------------------------------------------------------------|
| Then<br>prov    | n select the type(s) of s<br>ided. | service            | *Week:<br>Provider Name:<br>School:     | 5/23/2016 - 5/29/2016       ▼         Speech, Sheila       ▼         All Associated Schools       ▼ |
|                 | Check All Check None               |                    |                                         |                                                                                                    |
|                 | Audiology (AUD)                    | Occupational The   | erapy (OT)                              | Recreation (REC)                                                                                    |
|                 | Behavioral Support Services (BSS)  | Orientation and I  | Mobility (O&M)                          | Rehabilitation Counseling (RC)                                                                      |
|                 | Art Therapy                        | 📃 Parent Counselii | ng and Training (PCT)                   | School Health and School Nursing (SHN)                                                              |
|                 | Psychology                         | Physical Therapy   | y (PT)                                  | Speech-Language Pathology (SLP)                                                                     |
|                 | Social Work                        |                    |                                         |                                                                                                    |
|                 |                                    |                    |                                         |                                                                                                    |
| S               | School Category/Cluster:           | *Report Opt        | ions: OStudent PDF                      | Provider PDF      Excel - Raw Output                                                                |

Select the school category, if applicable, and the type of report (PDF or Excel). Then generate the report.

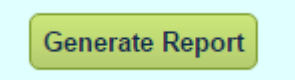

# **Report Access and Display in SEDS**

It may take several minutes for the report to become available. You will receive an email when the report is ready. Generated reports can be found under the 'My Reports' tab.

My Calendar | Message Board | Logout

My Info My Reports Provider Requests

The first part of the report will display school and provider information, and demographic info for the student.

|    | Α               | В      | С           | D              | E               | F                           | G      | Н       | - I    | J         | K    | L         | М     |
|----|-----------------|--------|-------------|----------------|-----------------|-----------------------------|--------|---------|--------|-----------|------|-----------|-------|
|    |                 |        |             | Student        | Student         |                             |        |         |        |           |      |           |       |
|    | School Category | School | School      | Assigned       |                 |                             | Data   | Student | Last   | First     |      | Date Of   |       |
| 1  | /Cluster 💽      | Code 💌 | Name 🛛 💌    | Provider 📃 💌   | Logged Provide  | Discipline 📑                | Review | ID 🖵    | Name 💌 | Name 💌    | Grad | Birth 📃 💌 | Age 💌 |
| 2  | Sample School   | 777    | Test School | Eight Provider | None            | Behavioral Support Services |        | 8888888 | Test1  | Student1  | 10   | 12/1/1985 | 17    |
| 3  | Sample School   | 777    | Test School | Three Provider | None            | Behavioral Support Services |        | 8888890 | Test2  | Student2  | 11   | 12/1/1985 | 17    |
| 4  | Sample School   | 777    | Test School | Three Provider | Provider, Three | Behavioral Support Services |        | 8888892 | Test3  | Student3  | 10   | 12/1/1985 | 17    |
| 5  | Sample School   | 777    | Test School | Three Provider | None            | Behavioral Support Services |        | 8888894 | Test5  | Student5  | 10   | 12/1/1985 | 16    |
| 6  | Sample School   | 777    | Test School | Three Provider | None            | Behavioral Support Services |        | 8888895 | Test6  | Student6  | 11   | 12/1/1985 | 17    |
| 7  | Sample School   | 777    | Test School | Three Provider | Provider, Three | Behavioral Support Services | *      | 8888896 | Test7  | Student7  | 10   | 12/1/1985 | 16    |
| 8  | Sample School   | 777    | Test School | Three Provider | None            | Behavioral Support Services |        | 8888896 | Test7  | Student7  | 10   | 12/1/1985 | 16    |
| 9  | Sample School   | 777    | Test School |                | None            | Behavioral Support Services |        | 8888900 | Test10 | Student10 | 10   | 12/1/1985 | 16    |
| 10 | Sample School   | 777    | Test School | Eight Provider | None            | Behavioral Support Services |        | 8888902 | Test12 | Student12 | 9    | 12/1/1985 | 16    |
| 11 | Sample School   | 777    | Test School | Three Provider | Provider, Three | Behavioral Support Services |        | 8888903 | Test13 | Student13 | 11   | 12/1/1985 | 14    |
| 12 | Sample School   | 777    | Test School | Three Provider | Provider, Three | Behavioral Support Services |        | 8888904 | Test14 | Student14 | 10   | 12/1/1985 | 15    |

# **Report Access and Display in SEDS**

The report displays what is prescribed on the student's IEP, the amount of services provided, the percentage of services completed, and the provider's productivity.

It also displays the amount of time logged as missed services for each category of missed service.

| 0          | Р          | Q          | R         | S          | Т             | U       | V           | W       | Х           |
|------------|------------|------------|-----------|------------|---------------|---------|-------------|---------|-------------|
|            | Prescribed | Prescribed | Delivered |            |               | Student | Student     | School  | Provider    |
|            | Services   | Services   | Services  | % Services |               | Absent  | Unavailable | Closed  | Unavailable |
| IEP Date 💌 | (IEP) 🛛 💌  | (Min) 🔄    | (Min) 🔄   | Complet    | % Productiv 💌 | (Min) 💌 | (Min) 🔄 💌   | (Min) 💌 | (Min) 🔄 💌   |
| 9/27/2010  | 30 min/wk  | 30         | 0         | 0          | 0             | 0       | 0           | 0       | 0           |
| 9/10/2010  | 30 min/wk  | 30         | 0         | 0          | 0             | 0       | 0           | 0       | 0           |
| 1/15/2010  | 1 hr/wk    | 60         | 5         | 8          | 8             | 0       | 0           | 0       | 0           |
| 9/30/2010  | 60 min/wk  | 60         | 0         | 0          | 0             | 0       | 0           | 0       | 0           |
| 9/30/2010  | 30 min/wk  | 30         | 0         | 0          | 0             | 0       | 0           | 0       | 0           |
| 9/27/2010  | 30 min/day | 180        | 30        | 17         | 17            | 0       | 0           | 0       | 0           |
| 9/27/2010  | 30 min/wk  | 180        | 0         | 0          | 0             | 0       | 0           | 0       | 0           |
| 1/11/2010  | 60 min/wk  | 60         | 0         | 0          | 0             | 0       | 0           | 0       | 0           |
| 9/17/2010  | 30 min/wk  | 30         | 0         | 0          | 0             | 0       | 0           | 0       | 0           |
| 8/31/2010  | 30 min/wk  | 30         | 30        | 100        | 100           | 0       | 0           | 0       | 0           |
| 9/29/2010  | 60 min/wk  | 60         | 30        | 50         | 50            | 0       | 0           | 0       | 0           |
| 9/24/2010  | 1 hr/wk    | 60         | 0         | 0          | 0             | 0       | 0           | 0       | 0           |

# **Report Access and Display in SEDS**

The RSMR can also be displayed in 'student view' which shows all details about each student separately. This is in PDF format only.

| Data Review | Student ID Studer                  | nt Name  | Grade               | Related Service        | IEP Date   | Prescribed                  | Prescribed                  | Delivered             | % Delivered       | Assigned Provider         |
|-------------|------------------------------------|----------|---------------------|------------------------|------------|-----------------------------|-----------------------------|-----------------------|-------------------|---------------------------|
|             | 1234567890                         | Jane Doe | KG                  | SLP                    | 06/11/2008 | Services (EEP)<br>60 min/wk | Services (Min)<br>240       | Services (Min)<br>120 | 50 %              |                           |
|             | Logged Provider<br>Pamela Provider | Direct S | ervice (Min)<br>120 | % Productivity<br>75 % | Student    | Absent (Min)<br>60          | Student Unavail. (Min)<br>0 | ) School Close        | ed (Min) Pro<br>0 | vider Unavail. (Min)<br>0 |

Similarly, a PDF report can be generated in 'provider view' which lists all of the students to whom a provider has been assigned, the total time as prescribed on all student IEPs, and the total time the service was delivered.

|                                                    |                                                                                                    |                                                                                               |            |                                         | OR                                                 | SSE Speci<br>elated Servic<br>Date Ran<br>#                       | al Educations<br>and the set of the set of the | on Data Sy<br>nent Report<br>1/01/2008 to<br>rs Counted: | stem (SE<br>- Provider<br>11/30/2008<br>17 | DS)<br>View                                 |                                   |                                            |                                   |                                           |
|----------------------------------------------------|----------------------------------------------------------------------------------------------------|-----------------------------------------------------------------------------------------------|------------|-----------------------------------------|----------------------------------------------------|-------------------------------------------------------------------|----------------------------------------------------------------------------------------------------|----------------------------------------------------------|--------------------------------------------|---------------------------------------------|-----------------------------------|--------------------------------------------|-----------------------------------|-------------------------------------------|
| REPO<br>School<br>School<br>Servic                 | REPORT CRITERIA:<br>School Category/Cluster: Cluster 1<br>School: Default Provider: Default<br>Services: ALL |                                                                                               |            |                                         |                                                    |                                                                   |                                                                                                    |                                                          |                                            |                                             |                                   |                                            |                                   |                                           |
|                                                    |                                                                                                    |                                                                                               |            |                                         |                                                    |                                                                   |                                                                                                    |                                                          |                                            |                                             |                                   |                                            |                                   |                                           |
| School<br>School                                   | Category<br>: Garfield                                                                                       | /Cluster: Cluste<br>I ES                                                                      | r 1        |                                         |                                                    |                                                                   |                                                                                                    |                                                          |                                            |                                             |                                   |                                            |                                   |                                           |
| School<br>School<br>Data                           | Category<br>: Garfield                                                                                       | /Cluster: Cluste<br>ES                                                                        | r 1<br>Gr. | Related                                 | IEP Date                                           | Prescribed                                                        | Prescribed                                                                                                    | Delivered                                                | 9%                                         | %                                           | Student                           | Student                                    | School                            | Provider                                  |
| School<br>School<br>Data<br>Review                 | Category<br>: Garfield<br>Student<br>ID                                                                      | /Cluster: Cluste<br>IES<br>Student Name                                                       | r 1<br>Gr. | Related<br>Service                      | IEP Date                                           | Prescribed<br>Services (EP)                                       | Prescribed<br>Services (Min)                                                                                                    | Delivered<br>Services (Min)                              | %<br>Delivered                             | %<br>Productivity                           | Student<br>Absent (Min)           | Student<br>Unavail. (Min)                  | School<br>Closed (Min)            | Provider<br>Unavail. (Min)                |
| School<br>School<br>Data<br>Review<br>Provide      | Category<br>: Garfield<br>Student<br>ID<br>er Name: O                                                        | /Cluster: Cluste<br>LES<br>Student Name<br>Candi Peterson                                     | r 1<br>Gr. | Related<br>Service                      | IEP Date                                           | Prescribed<br>Services (EP)                                       | Prescribed<br>Services (Min)                                                                                                    | Delivered<br>Services (Min)                              | %<br>Delivered                             | %<br>Productivity                           | Student<br>Absent (Min)           | Student<br>Unavail. (Min)                  | School<br>Closed (Min)            | Provider<br>Unavail. (Min)                |
| School<br>School<br>Data<br>Review<br>Provide<br>* | Category<br>: Garfield<br>Student<br>ID<br>er Name: C<br>1234567                                             | /Cluster: Cluste<br>ES<br>Student Name<br>Candi Peterson<br>Jane Doe                          | Gr.        | Related<br>Service<br>BSS               | IEP Date<br>02/15/2008                             | Prescribed<br>Services (TEP)                                      | Prescribed<br>Services (Min)<br>240                                                                                                    | Delivered<br>Services (Min)<br>1005                      | %<br>Delivered<br>419 %                    | %<br>Productivity<br>419 %                  | Student<br>Absent (Min)<br>0      | Student<br>Unavail. (Min)                  | School<br>Closed (Min)<br>60      | Provider<br>Unavail. (Afin)<br>O          |
| School<br>School<br>Data<br>Review<br>Provide<br>* | Category<br>: Garfield<br>Student<br>ID<br>er Name: C<br>1234567<br>1234567                                  | /Cluster: Cluste<br>ES<br>Student Name<br>Candi Peterson<br>Jane Doe<br>John Doe              | Gr.        | Related<br>Service<br>BSS<br>BSS        | IEP Date<br>02/15/2008<br>10/09/2008               | Prescribed<br>Services (EEP)<br>1 hr/wk<br>30 min/wk              | Prescribed<br>Services (Min)<br>240<br>120                                                                                                    | Delivered<br>Services (Mim)<br>1005<br>0                 | %<br>Delivered<br>419 %<br>0 %             | %<br>Productivity<br>419 %<br>50 %          | Student<br>Absent (Mim)           | Student<br>Unavail. (Min)                  | School<br>Closed (Min)<br>60<br>0 | Provider<br>Unavail. (Min)<br>0<br>0      |
| School<br>School<br>Data<br>Review<br>Provide<br>* | Category<br>: Garfield<br>Student<br>ID<br>1234567<br>1234567<br>1234567                                     | /Cluster: Cluste<br>ES<br>Student Name<br>Candi Peterson<br>Jane Doe<br>John Doe<br>Jimmy Doe | Gr.        | Related<br>Service<br>BSS<br>BSS<br>BSS | IEP Date<br>02/15/2008<br>10/09/2008<br>04/18/2008 | Prescribed<br>Services (TEP)<br>1 hr/wk<br>30 min/wk<br>30 min/wk | Prescribed<br>Services (Min)<br>240<br>120<br>120                                                                                                    | Delivered<br>Services (Min)<br>1005<br>0<br>120          | %<br>Delivered<br>419 %<br>0 %<br>100 %    | %<br>Productivity<br>419 %<br>50 %<br>150 % | Student<br>Absent (Mim)<br>0<br>0 | Student<br>Unavail. (Min)<br>0<br>60<br>60 | School<br>Closed (Min)<br>60<br>0 | Provider<br>Unavail. (Min)<br>0<br>0<br>0 |

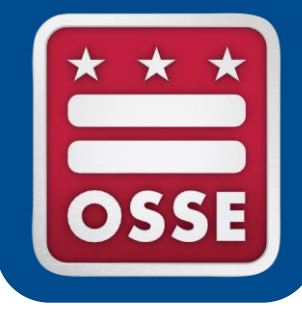

# **Overview of Qlik Sense**

Purpose of Qlik

Qlik Dashboard

**Types of Applications** 

Access to Qlik

**Qlik Trainings and Resources** 

# Purpose of Qlik

#### What is Qlik Sense?

Qlik Sense is a self-service data application that empowers users to easily create a range of flexible, interactive visualizations.

#### **<u>Qlik Sense delivers</u>**:

- Visualization
- Ease of exploration
- User-driven, drag-and-drop creation
- Collaboration and storytelling

# Qlik Dashboard

# Below is a screenshot of an LEA's Qlik dashboard.

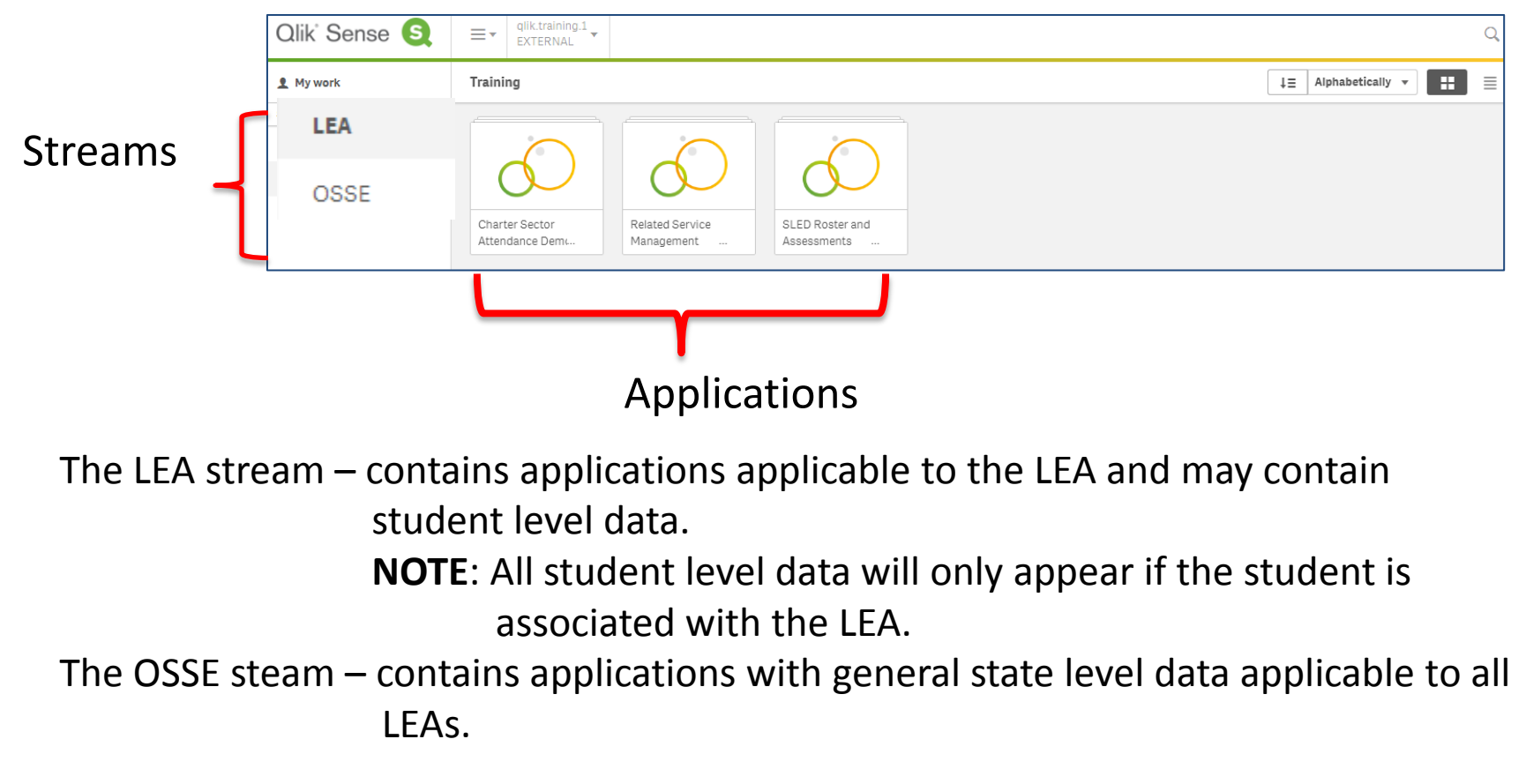

# **Types of Applications**

The availability of applications within Qlik is determined based on your SLED credentials. Below is a list of the applications within Qlik:

- 1. Ninth Grade Transition
- 2. Attendance Anomalies
- 3. Charter Sector Attendance
- 4. PARCC and MSAA Results
- 5. SLED Roster and Assessments
- 6. Unified Data Errors for the 2016-17 school year
- 7. Related Service Management Report (RSMR)

# Access to Qlik

In order to access Qlik, a user **must** complete two steps:

- 1. Obtain SLED credentials
  - To receive SLED credentials, send an email to <u>SLED.info@dc.gov</u>
- 2. Receive a token from OSSE
  - LEA SE POCs listed on the official LEA Contact List in eSchoolPlus have been granted a token, and should have received an email from <u>OSSE.DARtraining@dc.gov</u>.
  - LEA Data Managers are responsible for updating this list.

# Access to Qlik

There are multiple ways to access Qlik. Below are the two common ways:

1. Go to <u>SLED</u> and click on the Reports tab. Click on the OSSE Analysis Tool

Government of the District of C... (US) https://reports.osse.dc.gov/EnterpriseReports/Account/Login?ReturnUrl=%2fEnterpriseReports/Account/Login?ReturnUrl=%2fEnterpriseReports/Account/ReturnUrl=%2fEnterpriseReports/Account/ReturnUrl=%2fEnterpriseReports/Account/ReturnUrl=%2fEnterpriseReports/Account/ReturnUrl=%2fEnterpriseReports/Account/ReturnUrl=%2fEnterpriseReports/Account/ReturnUrl=%2fEnterpriseReports/Account/ReturnUrl=%2fEnterpriseReports/Account/ReturnUrl=%2fEnterpriseReports/Account/ReturnUrl=%2fEnterpriseReports/Account/Return=%2fEnterpriseReport

Email

Password

Log in

|         | SLED Statewide Longitudinal Education Dat |          |            |                                |                                                   |                       |       |  |  |  |
|---------|-------------------------------------------|----------|------------|--------------------------------|---------------------------------------------------|-----------------------|-------|--|--|--|
| Н       | lome                                      | Lib      | rary -     | Reports                        | Search-                                           | Related Sites-        | Help- |  |  |  |
|         |                                           |          | >          | OSSE Re<br>OSSE Re<br>OSSE Ana | eports<br>Reporting Syste<br>ports<br>Ilysis Tool | m                     |       |  |  |  |
| Reports | %2fAnalysi                                | s%3f1%26 | proxyRestU | lri%3dhttps%253a%252           | f%252fossessrsprd01.d                             | cgov.pri 🔻 🤇 🔍 Search |       |  |  |  |
|         |                                           |          |            | С                              | Qlik° S                                           | Sense                 | S     |  |  |  |

2. Go directly to: <u>https://analysis.osse.dc.gov</u>

←

SLED

DC STATEWIDE LONGITUDINA EDUCATION DATA SYSTEM

# **Qlik Trainings and Resources**

#### **OSSE Qlik Sense Training for LEAs:** http://osse.dc.gov/node/1142807

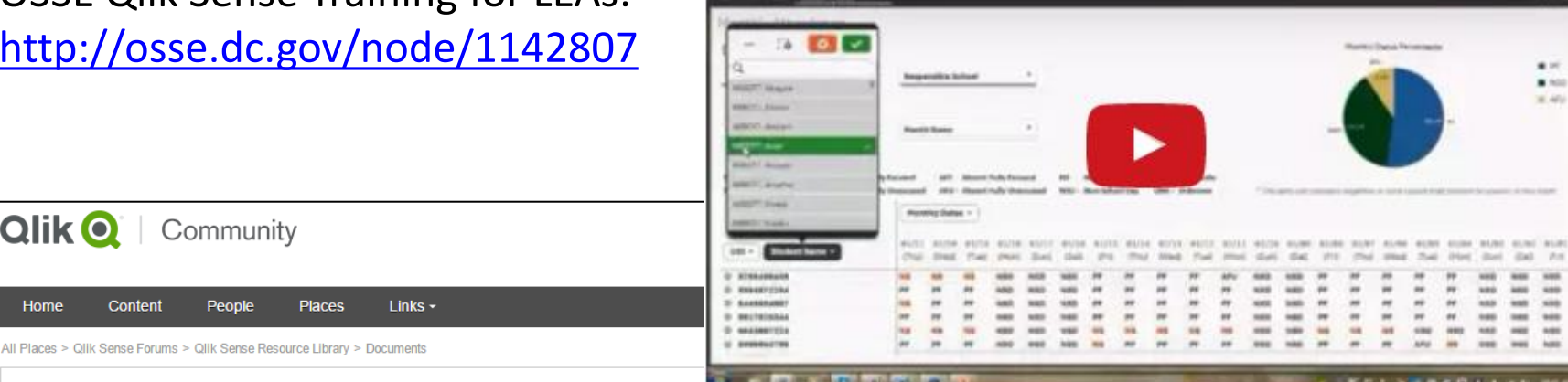

E Version 105

**OSSE Olik Sense Training for LEAs** 

#### New to Qlik Sense Videos

Created by Josh Good ★ on Jul 21, 2014 5:36 PM. Last modified by Michael Tarallo ★ on Jul 28, 2016 10:30 AM.

Below are a selection of videos organized by topic. Click the video image thumbnail to be brought to that video.

NOTE: The NEW Qlik Help Channel 29 on YouTube has the latest and greatest how-to's and video presentations. If you don't find it here, be sure to check it out. Don't forget about the Qlik Online Help 2 as well. It has videos, samples, tutorials and more.

Video topics include:

Qlik 🔍 🗌

Content

Home

- What's New in Qlik Sense 3.0 NEW
- New to Qlik Sense Cloud Videos
- Introduction to Qlik Sense
- · Qlik Sense Key Capabilities
- · Data Loading and Modeling
- · Creating Apps and Visualizations
- Integration and Mash-Ups and API
- · Tips and Techniques
- · Complete Step by Step Tutorials
- Qlik Sense Enterprise Server Videos
- Qlik Sense in 60 YouTube Playlist P

New to Olik Sense Videos: http://community.qlik.com/ docs/DOC-6932

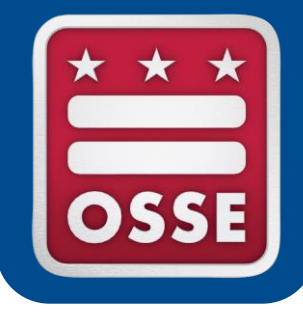

# New RSMR Tool in Qlik Sense

**Report Dashboard** 

**Report Features** 

Scope of Report

Access to Report

### **Report Dashboard**

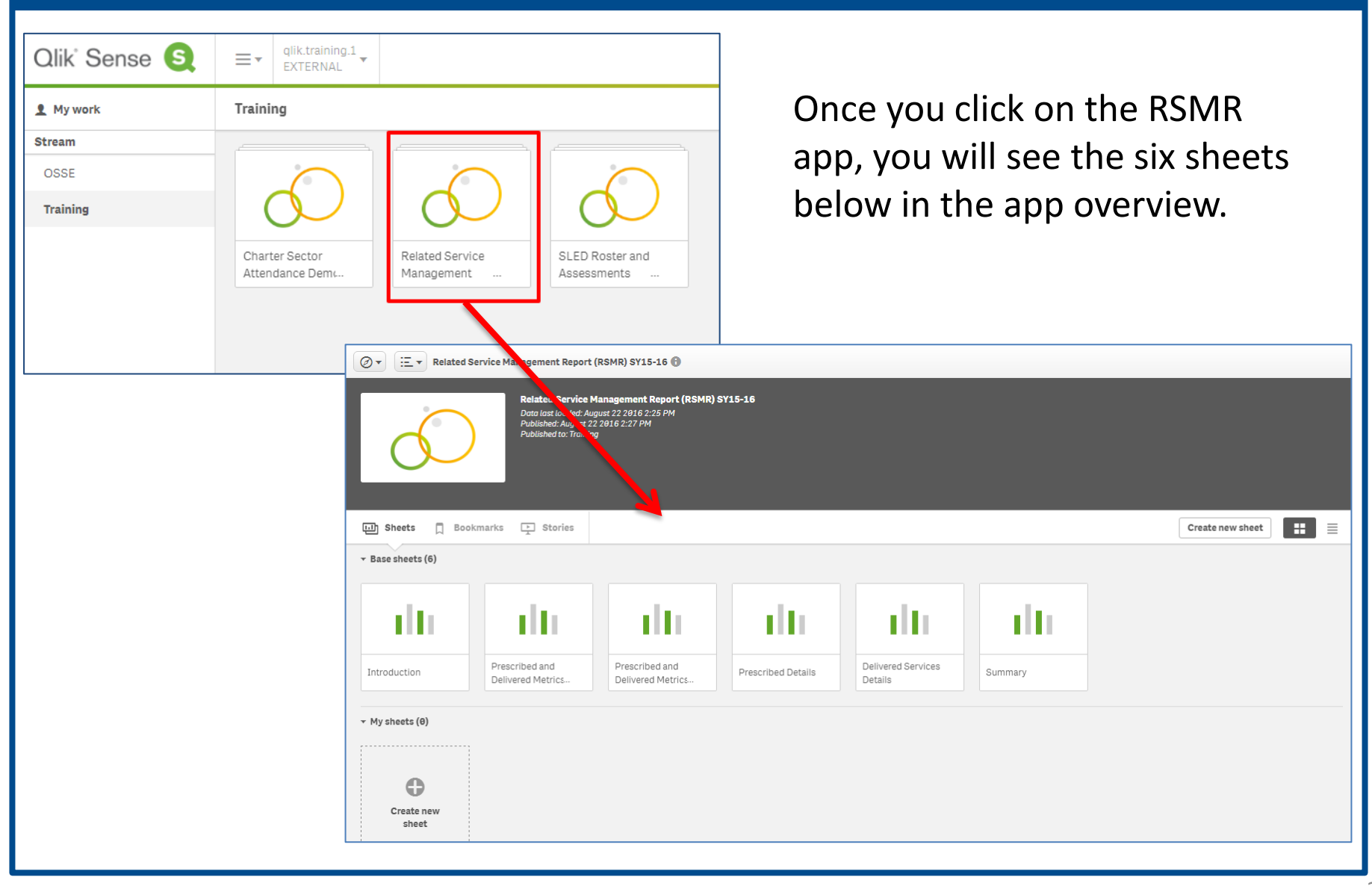

# **Report Features**

Each of the six sheets features different parts of the RSMR, and displays the data in unique ways. The six sheets include:

- 1. Introduction
- 2. Prescribed and Delivered Metrics Per Time Period
- 3. Prescribed and Delivered Metrics Per Provider
- 4. Prescribed Details
- 5. Delivered Services Details
- 6. Summary

# Scope of Report

In the RSMR application, a user can select from over 20 data elements to filter and sort. The most common filter categories are provided on the main dashboard.

| Ø ▼ 🗄 ▼ Related Service Managemen | nt Report (RSMR) SY15-16 🚯            |                             | Edit | Introduction                              | >          |  |
|-----------------------------------|---------------------------------------|-----------------------------|------|-------------------------------------------|------------|--|
| Date 21 of 56                     |                                       |                             |      | C                                         | <b>ε</b> Β |  |
| Introduction                      |                                       |                             |      |                                           |            |  |
| Related Servic                    | e Management Report                   | Q Prescribed Service        |      | ${}^{\bigcirc}_{}$ Delivered Service Type |            |  |
| (RSMR) SY15-                      | 16                                    | Adapted Physical Education  |      | Consultation                              |            |  |
| This report identifies the        | prescribed and delivered services for | Audiology                   |      | Direct Service                            |            |  |
| additionally with the par         | ameters listed here.                  | Behavioral Support Services |      | Provider Unavailable                      |            |  |
|                                   |                                       | Occupational Therapy        |      | School Closure                            |            |  |
|                                   |                                       | Orientation and Mobility    |      | Student Absent                            |            |  |
| Select Date Range                 | e: 🗰 09/14/2015-10/12/2015[21/29] ✔   | Physical Therapy            |      | Student Unavailable                       |            |  |
|                                   |                                       | Speech-Language Pathology   |      | Serving School Name                       | •          |  |
| Assigned Provider NPI             | Delivered Logged Provider NPI         |                             |      | Serving School Type                       | •          |  |
| Q Assigned Provider               | Q Delivered Logged Provider           |                             |      | Event ID                                  | •          |  |
| Assigned Provider 15              | Logged Provider 1                     |                             | Þ    | Extended School Vear Der IED              |            |  |
| Assigned Provider 16              | Logged Provider 2                     | 031                         |      |                                           |            |  |
| Assigned Provider 21              | Logged Provider 7                     | Student Name                | •    | Make Up Service                           | •          |  |
| Assigned Provider 28              | Logged Provider 12                    | Gender                      | •    | Consultation Per IEP                      | •          |  |
| Assigned Provider 33              | Logged Provider 17                    |                             |      |                                           |            |  |
| Assigned Provider 38              | Logged Provider 19                    | Grade                       | •    | Deleted Service                           | •          |  |

# Scope of Report

Within Qlik, users can easily add or remove a filter by <u>either</u>:

- 1. Clicking on the data element itself, or
- 2. Clicking on the global selector icon in the upper right corner.

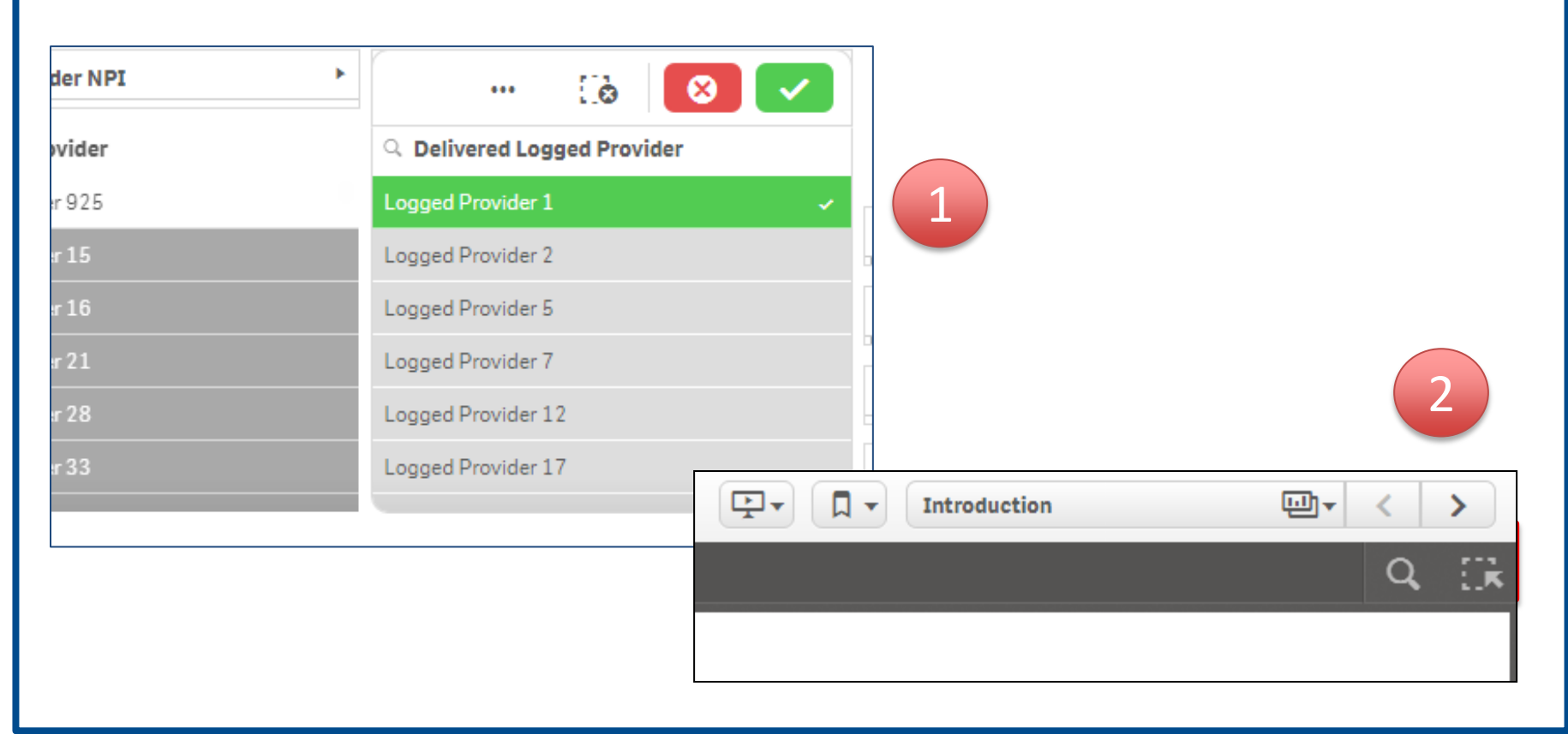

## Access to Report

The RSMR application will only be available to LEA Special Education Points of Contact (LEA SE POC).

- Service providers and nonpublic staff will **not** be able to access the RSMR application in Qlik.
- However, LEA SE POCs can easily provide PDF and/or Microsoft Excel copies of reports to providers and staff through email.

| Ø | Related Service N   | lanagement Rep | oort (F | 🚺 🖳 🕇 🗶 Edit                                        |
|---|---------------------|----------------|---------|-----------------------------------------------------|
|   | Export sheet to PDF |                |         | Export data                                         |
|   | Help                | 린              | ana     |                                                     |
| 4 | About               |                | ribed   | Right click on the data element to export to Excel. |

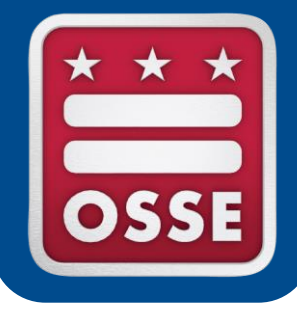

# **RSMR Case Studies**

**Provider Productivity Report** 

**Student Level Report** 

School Level Report

**Errors in Services** 

Least Restrictive Environment

### Case Study 1: Provider Productivity Report

The LEA SE POC wants to see what a certain provider has been up to lately. The POC selects the provider's name from the 'Delivered Logged Provider' list. The POC could also search by National Provider Identifier (NPI), if easier.

This selection automatically grays out all services that this provider does NOT provide.

The POC could also filter by specific students on the provider's caseload. Only the students on the caseload are available for selection. The others are grayed out.

| $\mathbf{N}$ |                                 |
|--------------|---------------------------------|
|              | Q                               |
|              | TrainLast77760, TrainFirst77760 |
| 7            | TrainLast4, TrainFirst4         |
|              | TrainLast71, TrainFirst71       |
|              | TrainLast184, TrainFirst184     |
|              | TrainLast463, TrainFirst463     |
|              | TrainLast1407, TrainFirst1407   |
| USI          | TrainLast1663, TrainFirst1663   |
|              | TrainLast1672, TrainFirst1672   |
|              |                                 |
| Student Name |                                 |

#### Introduction

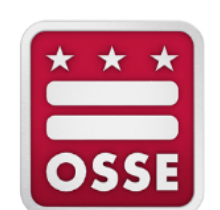

#### **Related Service Management Report**

(RSMR) SY15-16 This report identifies the prescribed and delivered services for SY1516 dates and students selected. Data can be filtered additionally with the parameters listed here. Occupational Therapy Adapted Physical Education Audiology Behavioral Support Services Orientation and Mobility Physical Therapy

Q Prescribed Service

Select Date Range: 🛗 🚽

| Assigned Provider NPI | • | Delivered Logged Provider NPI |              |
|-----------------------|---|-------------------------------|--------------|
|                       |   | ··· []à 🛛 💌                   |              |
| Assigned Provider     |   | Q Delivered Logged Provider   |              |
| Assigned Provider 978 | - | Longert Provider 1118         |              |
| Assigned Provider 15  |   | Logged Provider 1134 🗸        | UST          |
| Assigned Provider 16  |   | Logged Provider 1138          |              |
| Assigned Provider 21  |   | Logged Provider 1139          |              |
|                       |   | Logged Provider 1140          | Student Name |
|                       |   |                               |              |

### Case Study 1: Provider Productivity Report

#### The third sheet in the RSMR app is **Prescribed and Delivered Metrics Per Provider**

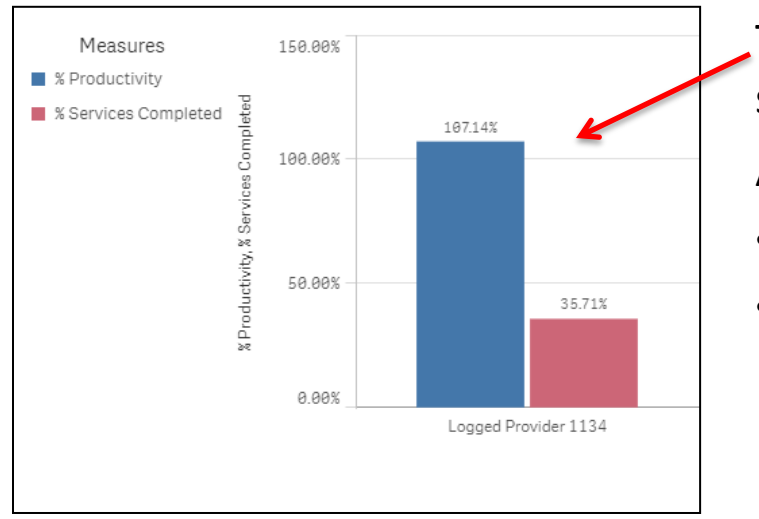

This chart compares the provider's productivity vs. services completed.

A provider's productivity **can exceed 100%** if they:

- Provide additional minutes beyond what is prescribed.
- Log a missed service when the student is absent/not available, and then log the same service again when actually delivered.

This chart shows the amount (in minutes) of each type of service.

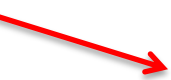

Service Type: \* • Direct Service Consultation Student Absent Student Unavailable School Closure Provider Unavailable

This information is pulled from the 'Service Type' menu in the service logging wizard in SEDS.

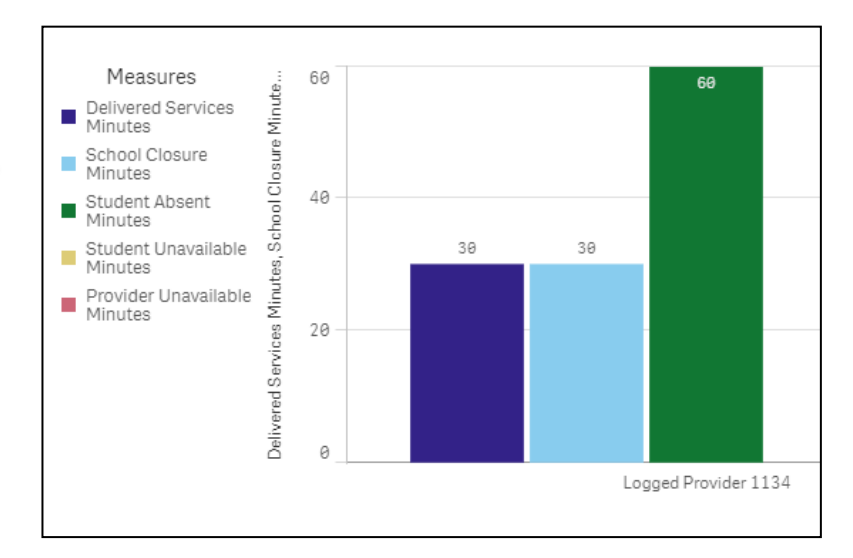

### Case Study 1: Provider Productivity Report

#### The fifth sheet in the RSMR app is **Delivered Services Details**

| Demographic | Demographics                    |                      |                   |                       |  |  |  |  |  |  |  |  |
|-------------|---------------------------------|----------------------|-------------------|-----------------------|--|--|--|--|--|--|--|--|
| USI 🔺       | Student Name 🔺                  | Date of Birth 🔺 🛛 Ge | ender 🔺 🛛 Grade 🔺 | Serving School Name 🔺 |  |  |  |  |  |  |  |  |
| 0586228141  | TrainLast39836, TrainFirst39836 | 9/14/2008 F          | 4th Grade         | School Campus 9040    |  |  |  |  |  |  |  |  |
| 3698661547  | TrainLast32093, TrainFirst32093 | 8/28/2009 M          | 1st Grade         | School Campus 380     |  |  |  |  |  |  |  |  |
| 6383631482  | TrainLast43581, TrainFirst43581 | 9/5/2001 F           | 8th Grade         | School Campus 7260    |  |  |  |  |  |  |  |  |
| 0000000540  | T                               | 0/10/0000F           | 445 Out 4-        | 0-51 0 0.4.40         |  |  |  |  |  |  |  |  |

This sheet lists the details for each student's IEP, which saves the viewer the hassle of looking up this information on each IEP.

This sheet also lists the details of each service log that falls within the date range selected for the report, including service logs for missed services and make-up services.

| Delivered Service Date - | Prescribed Service - | Prescribed Minutes 🔺 | Delivered Service Minutes 🔺 | Make Up Service 🔺 | Original Service Date 🔺 | Delivered Service Type 🔺 |
|--------------------------|----------------------|----------------------|-----------------------------|-------------------|-------------------------|--------------------------|
| 9/7/2015                 | Occupational Therapy | 0                    | 6                           | No                | NA                      | School Closure           |
| 9/7/2015                 | Occupational Therapy | 0                    | 30                          | No                | NA                      | School Closure           |
| 10/7/2015                | Occupational Therapy | 6.32                 | 30                          | Yes               | 10/28/2015              | Direct Service           |
| 10/28/2015               | Occupational Therapy | 6.32                 | 30                          | Yes               | 10/21/2015              | Direct Service           |
| 9/3/2015                 | Occupational Therapy | 0.71                 | 15                          | No                | NA                      | Direct Service           |
| 8/28/2015                | Occupational Therapy | 0.71                 | 15                          | No                | NA                      | Consultation             |
| 9/3/2015                 | Occupational Therapy | 0.71                 | 60                          | No                | 9/3/2015                | Student Absent           |
| - 8/28/2015              | Occupational Therapy | 0.71                 | 66                          | No                | 8/25/2015               | Student Absent           |

### Case Study 2: Student Level Report

The LEA SE POC selects a specific student from the "Student Name" list to see what services a specific student has been receiving over a designated time period.

This selection automatically grays out all services NOT prescribed for this student.

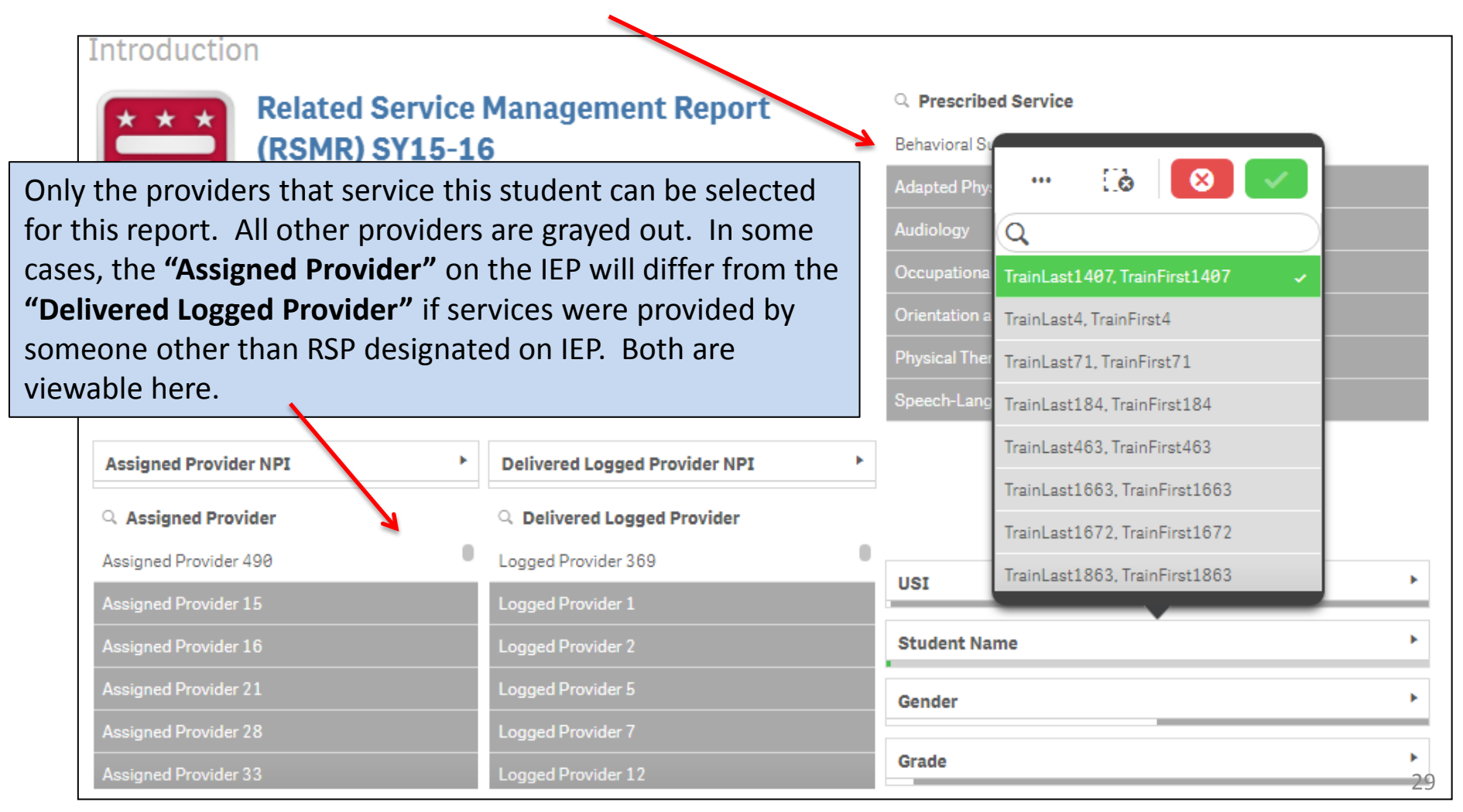

### Case Study 2: Student Level Report

#### The second sheet is the **Prescribed and Delivered Metrics Per Time Period**.

This graph shows the difference between what is prescribed on the student's IEP versus what was provided.

#### The graph will always display the prescribed minutes averaged per day.

For example, this student is prescribed 60 min/month. If there are 20 school days in the month, this averages to 3 minutes per day. This is why delivered service minutes seem to be significantly higher than what is prescribed. It all averages out over the month in the end.

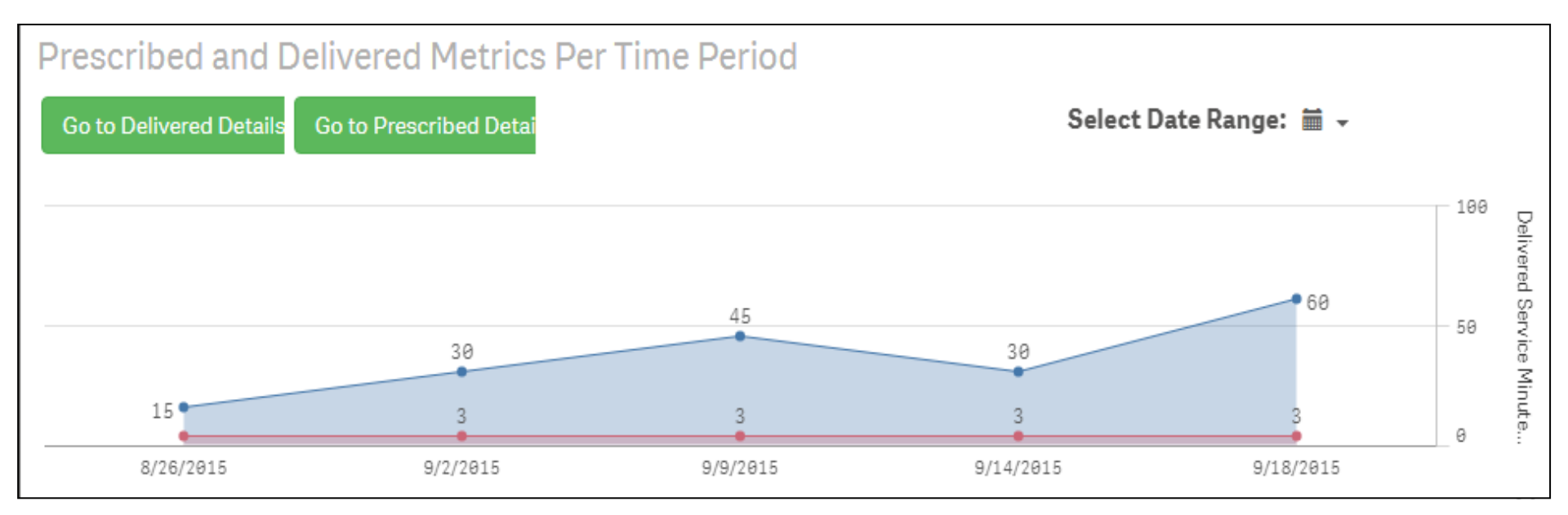

### Case Study 2: Student Level Report

#### The third sheet is the Prescribed and Delivered Metrics Per Provider

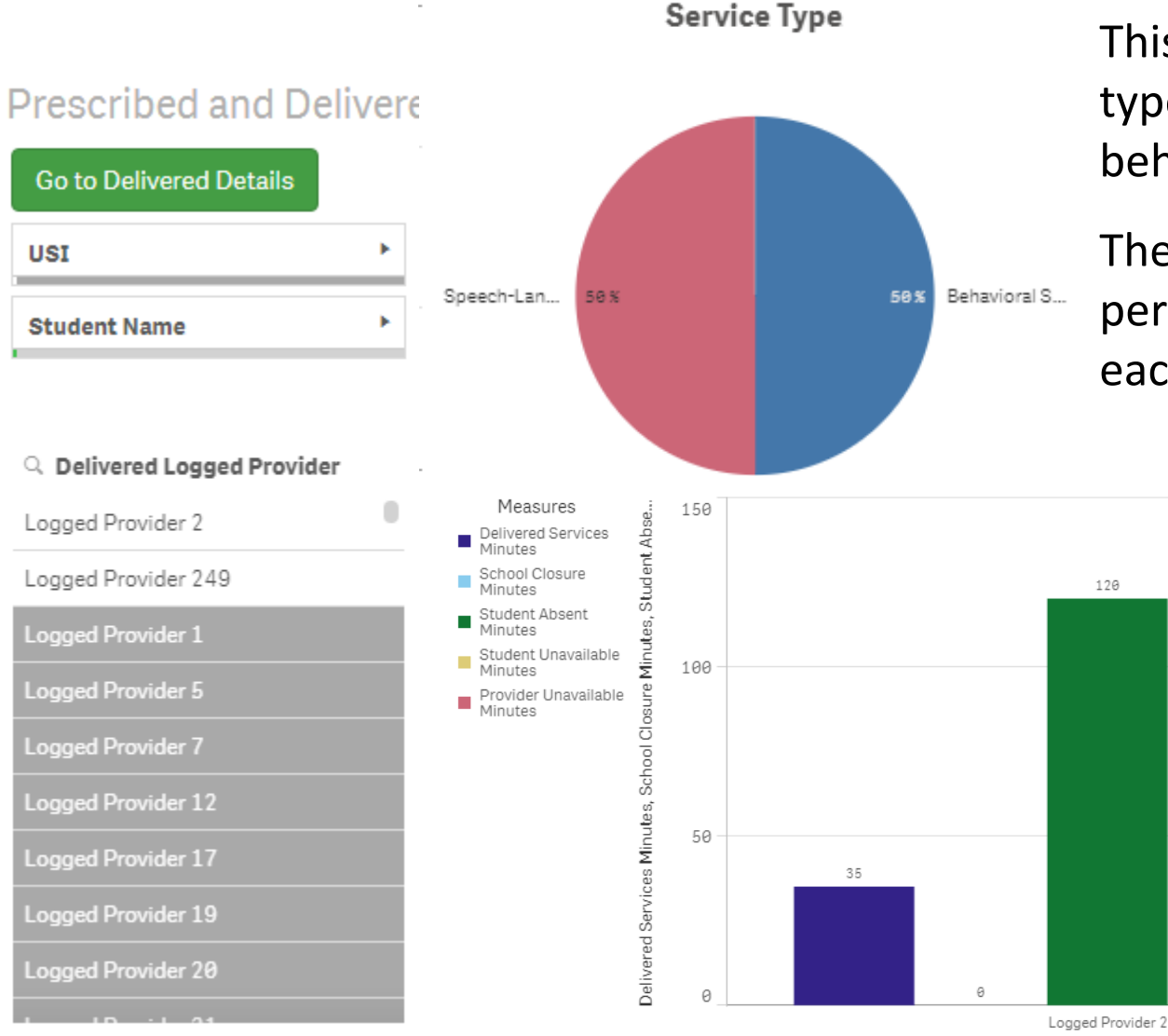

This student receives two types of services (speech & behavior).

The pie chart shows the percentage of time spent for each service.

120

The bottom graph shows the **total minutes** for each service type (e.g., direct service, student absent, school closure, etc.) received during the time period selected for the "report.

Delivered Logged Provider

### Case Study 3: School Level Report

The LEA SE POC can select a specific school campus, and can view ALL services provided by ALL providers for ALL students at this campus.

This selection is helpful if the POC wants to monitor service provision at a nonpublic campus, for example.

| Ø▼ Ξ▼ Rela                                    | 🐼 💌 🗸                                                                                                    |                             |                            |                         |        |  |
|-----------------------------------------------|----------------------------------------------------------------------------------------------------|-----------------------------|----------------------------|-------------------------|--------|--|
| 53 C2 C8                                      | Q                                                                                                    |                             |                            |                         |        |  |
| Tertura di setta s                            | School Campus 60 🗸                                                                                                    | ľ                           |                            |                         |        |  |
| Introduction                                  |                                                                                                    |                             |                            | School Campus 80        |        |  |
| Relat                                         | Related Service Management                                                                                                    |                             | Q Prescribed Service       | School Campus 120       |        |  |
| Repor                                         | Report (RSMR) SY15-16<br>This report identifies the prescribed and delivered<br>services for SY1516 dates and students selected. Data<br>can be filtered additionally with the parameters listed | Behavioral Support Services | School Campus 140          |                         |        |  |
| services<br>can be fil                        |                                                                                                    | Speech-Language Pathology   | School Campus 180          | l                       |        |  |
| here.                                         | here.                                                                                                    |                             | Adapted Physical Education | School Campus 200       |        |  |
|                                               |                                                                                                    |                             | Audiology                  | School Campus 220       |        |  |
| Select Date Range: 🚎 🗸                        |                                                                                                    |                             | Occupational Therapy       | School Campus 360       |        |  |
| <b>y</b> _                                    |                                                                                                    |                             | Orientation and Mobility   | Churdent Linear milele) | 1      |  |
|                                               |                                                                                                    |                             | Physical Therapy           | Serving School Name     |        |  |
| Assigned Provider                             | NPI 🕨                                                                                                    | Delivered Logged Provid >   |                            | Serving School Type     |        |  |
| Q Assigned Provider     Q Delivered Logged Pr |                                                                                                    | Q Delivered Logged Pr       |                            | Event ID                |        |  |
| Assigned Provider 28 Logged Provider 487      |                                                                                                    |                             |                            |                         | i<br>1 |  |

### Case Study 4: Errors in Services

- The RSMR can help LEA SE POCs identify errors in service logs, where one or more service logs may need to be deleted.
- For example, the Delivered Service Details sheet shows that this provider **logged services twice on 10/9/2015.** Normally this would be fine because it was likely for two different students on his caseload. However, one log says **'School Closure'** and the other log says **'Direct Service'.**
- This red flag should prompt the LEA SE POC to further investigate what actually happened on 10/9/2015.

| Delivered Service Date 🔺 | Prescribed Service -      | Prescribed Minutes • | Delivered Service Minutes 🔺 | Make Up Service 🔺 | Original Service Date 🔺 | Delivered Service Type 🔺 | Deleted Service |
|--------------------------|---------------------------|----------------------|-----------------------------|-------------------|-------------------------|--------------------------|-----------------|
| 9/7/2015                 | Speech-Language Pathology | 9                    | 30                          | No                | NA                      | School Closure           | No              |
| 10/9/2015                | Speech-Language Pathology | 0                    | 30                          | No                | NA                      | School Closure           | No              |
| 9/7/2015                 | Speecn-Language Pathology | 0                    | 45                          | No                | NA                      | School Closure           | No              |
| 10/12/2015               | Speech-Language Pathology | 0                    | 45                          | NO                | NA                      | Direct Corvice           | No              |
| 10/9/2015                | Speech-Language Pathology | 0                    | 45                          | No                | NA                      | Direct Service           | No              |
| 8/28/2015                | Speech-Language Pathology | 1.43                 | 18                          | INO               | NA                      | Direct Service           | No              |
| 9/24/2015                | Speech-Language Pathology | 1.43                 | 30                          | No                | NA                      | Direct Service           | No              |
| 10/5/2015                | Speech-Language Pathology | 1.58                 | 30                          | No                | NA                      | Student Absent           | No              |
| 9/2/2015                 | Speech-Language Pathology | 5.71                 | 36                          | No                | NA                      | Direct Service           | No              |

### Case Study 4: Errors in Services

When the LEA SE POC sees any potential errors in delivered services, the POC should:

- Check to see if the provider already requested that an erroneous service log be deleted by the POC.
  - In SEDS go to 'School System' then 'Manage Service Logs'
  - If the request is not here, the POC should contact the provider for further info

| og | Dut   Mai                                                                                                    | in Menu   | Students   M                                  | <br>Ay Docs   Wizards   School | s   School System    | Users   Smart Lo | gbook   My Calendar  | I My mio   My Reports   Provider Requests   SEDS Resour |  |  |
|----|----------------------------------------------------------------------------------------------------|-----------|-----------------------------------------------|--------------------------------|----------------------|------------------|----------------------|---------------------------------------------------------|--|--|
|    | School System   System Info   Inactive Students   Summary   Reports   Unrecognized Faxes   Manage Service Logs<br>Assign Teachers   Inactive Users   User Types   User Type Assign   Lists   Messages   Manage Goal Bank |           |                                               |                                |                      |                  |                      |                                                         |  |  |
|    |                                                                                                    |           |                                               |                                |                      |                  |                      |                                                         |  |  |
|    | Manage Service Log Entries                                                                                                    |           |                                               |                                |                      |                  |                      |                                                         |  |  |
|    | Delete                                                                                                    | Log<br>ID | Log Information                               |                                |                      |                  | Delete Request Info  |                                                         |  |  |
|    |                                                                                                    |           | Log Date: 08/23/2016 Service Date: 08/23/2016 |                                |                      |                  | Delete Request Date: | 09/09/2016 1:29 PM (5 days, 16 hr Ago)                  |  |  |
|    |                                                                                                    |           | Student:                                      | Tanisha Teacher1168            | State ID (USI):      | TRN0014311       | Delete Requested By: | New Trainer1168 (cbrennan@etesdc.com)                   |  |  |
|    | •                                                                                                    | 3391      | Service:                                      | Speech-Language Pathology      | Provider:            | New Trainer1168  | Justification:       | Logged incorrect time                                   |  |  |
|    |                                                                                                    |           | Service Type:                                 | Student Unavailable            | Duration of Service: | 0:30             |                      |                                                         |  |  |
|    |                                                                                                    |           | Group Size:                                   | 1                              | Progress Report:     | Not applicable   | Comments:            |                                                         |  |  |
|    |                                                                                                    |           |                                               |                                |                      |                  |                      | •                                                       |  |  |

#### Case Study 5: Least Restrictive Environment

- The Prescribed Details sheet (fourth sheet) compiles a list of all the services a student is receiving, per the IEP, and denotes if the services take place inside or outside of the classroom.
- This sheet is a valuable tool when considering the LRE for a student.

|                      |                                                                                                    | - '' '' '''''''''''''''''''''''''''''''                                                                                                    |                                                                                                    |                                                                                                    | F                                                                                                    |
|----------------------|----------------------------------------------------------------------------------------------------|----------------------------------------------------------------------------------------------------|----------------------------------------------------------------------------------------------------|----------------------------------------------------------------------------------------------------|----------------------------------------------------------------------------------------------------|
| Service Begin Date 🔺 | Service End Date 🔺                                                                                                    | Prescribed Amount (IEP)                                                                                                    | ESY Per IEP                                                                                                    | Location Per IEP                                                                                                    | Ŀ                                                                                                    |
| y 10/22/2014         | 10/21/2015                                                                                                    | 120 Minutes Per Month                                                                                                    | No                                                                                                    | Outside                                                                                                    |                                                                                                    |
| 10/7/2014            | 10/6/2015                                                                                                    | 120 Minutes Per Month                                                                                                    | No                                                                                                    | Outside                                                                                                    |                                                                                                    |
| y 10/8/2014          | 10/7/2015                                                                                                    | 2 Hours Per Month                                                                                                    | No                                                                                                    | Outside                                                                                                    |                                                                                                    |
| 10/9/2014            | 10/8/2015                                                                                                    | 120 Minutes Per Month                                                                                                    | No                                                                                                    | Outside                                                                                                    |                                                                                                    |
| 11/4/2014            | 11/3/2015                                                                                                    | 180 Minutes Per Month                                                                                                    | No                                                                                                    | Outside                                                                                                    |                                                                                                    |
| y 11/4/2014          | 11/3/2015                                                                                                    | 180 Minutes Per Month                                                                                                    | No                                                                                                    | Outside                                                                                                    |                                                                                                    |
| 10/29/2014           | 10/28/2015                                                                                                    | 180 Minutes Per Month                                                                                                    | No                                                                                                    | Outside                                                                                                    |                                                                                                    |
| y 10/29/2014         | 10/28/2015                                                                                                    | 2 Hours Per Month                                                                                                    | No                                                                                                    | Outside                                                                                                    |                                                                                                    |
| 10/22/2014           | 10/21/2015                                                                                                    | 2 Hours Per Month                                                                                                    | No                                                                                                    | Outside                                                                                                    |                                                                                                    |
| y 10/22/2014         | 10/21/2015                                                                                                    | 2 Hours Per Month                                                                                                    | No                                                                                                    | Outside                                                                                                    |                                                                                                    |
| 10/30/2014           | 10/29/2015                                                                                                    | 180 Minutes Per Month                                                                                                    | No                                                                                                    | Outside                                                                                                    |                                                                                                    |
| y 10/30/2014         | 10/29/2015                                                                                                    | 3 Hours Per Month                                                                                                    | No                                                                                                    | Outside                                                                                                    |                                                                                                    |
| 10/8/2014            | 10/7/2015                                                                                                    | 4 Hours Per Month                                                                                                    | No                                                                                                    | Outside                                                                                                    |                                                                                                    |
| y 10/8/2014          | 10/7/2015                                                                                                    | 2 Hours Per Month                                                                                                    | No                                                                                                    | Outside                                                                                                    |                                                                                                    |
| 10/29/2014           | 10/28/2015                                                                                                    | 60 Minutes Per Month                                                                                                    | No                                                                                                    | Outside                                                                                                    |                                                                                                    |
| y 10/17/2014         | 10/16/2015                                                                                                    | 60 Minutes Per Month                                                                                                    | No                                                                                                    | Outside                                                                                                    | ſ                                                                                                    |
| y 10/17/2014         | 10/16/2015                                                                                                    | 1 Hours Per Month                                                                                                    | No                                                                                                    | Inside                                                                                                    |                                                                                                    |
| 10/20/2014           | 10/19/2015                                                                                                    | 120 Minutes Per Month                                                                                                    | No                                                                                                    | Outside                                                                                                    |                                                                                                    |
|                      | Service Begin Date<br>y 10/22/2014<br>y 10/8/2014<br>y 10/8/2014<br>y 10/9/2014<br>11/4/2014<br>y 11/4/2014<br>y 11/4/2014<br>y 10/29/2014<br>y 10/29/2014<br>y 10/22/2014<br>y 10/30/2014<br>y 10/30/2014<br>y 10/8/2014<br>y 10/8/2014<br>y 10/29/2014<br>y 10/29/2014<br>y 10/17/2014<br>y 10/17/2014<br>y 10/20/2014 | Service Begin Date         Service End Date           y         10/22/2014         10/21/2015           s         10/7/2014         10/6/2015           y         10/8/2014         10/7/2015           y         10/9/2014         10/8/2015           y         10/9/2014         10/8/2015           y         11/4/2014         11/3/2015           y         11/4/2014         11/3/2015           y         11/4/2014         10/28/2015           y         10/29/2014         10/28/2015           y         10/22/2014         10/21/2015           y         10/22/2014         10/21/2015           y         10/30/2014         10/29/2015           y         10/30/2014         10/29/2015           y         10/8/2014         10/29/2015           y         10/8/2014         10/29/2015           y         10/8/2014         10/7/2015           y         10/29/2014         10/28/2015           y         10/29/2014         10/28/2015           y         10/17/2014         10/16/2015           y         10/17/2014         10/16/2015           y         10/20/2014         10/19/2015 <td>Service Begin Date         Service End Date         Prescribed Amount (IEP)           y         10/22/2014         10/21/2015         120 Minutes Per Month           s         10/7/2014         10/6/2015         120 Minutes Per Month           y         10/8/2014         10/7/2015         2 Hours Per Month           y         10/9/2014         10/8/2015         120 Minutes Per Month           y         10/9/2014         10/8/2015         120 Minutes Per Month           y         10/9/2014         10/8/2015         180 Minutes Per Month           y         11/4/2014         11/3/2015         180 Minutes Per Month           y         10/29/2014         10/28/2015         180 Minutes Per Month           y         10/29/2014         10/21/2015         2 Hours Per Month           y         10/22/2014         10/21/2015         2 Hours Per Month           y         10/30/2014         10/29/2015         3 Hours Per Month           y         10/30/2014         10/7/2015         2 Hours Per Month           y         10/8/2014         10/7/2015         2 Hours Per Month           y         10/8/2014         10/7/2015         2 Hours Per Month           y         10/8/2014         10/7/2015         2 H</td> <td>Service Begin Date         Service End Date         Prescribed Amount (IEP)         ESY Per IEP           y         10/22/2014         10/21/2015         120 Minutes Per Month         No           s         10/7/2014         10/6/2015         120 Minutes Per Month         No           y         10/8/2014         10/7/2015         2 Hours Per Month         No           y         10/9/2014         10/8/2015         120 Minutes Per Month         No           s         10/9/2014         10/8/2015         120 Minutes Per Month         No           s         10/9/2014         10/8/2015         180 Minutes Per Month         No           y         11/4/2014         11/3/2015         180 Minutes Per Month         No           y         10/29/2014         10/28/2015         180 Minutes Per Month         No           y         10/29/2014         10/28/2015         2 Hours Per Month         No           y         10/22/2014         10/21/2015         2 Hours Per Month         No           y         10/30/2014         10/29/2015         180 Minutes Per Month         No           y         10/30/2014         10/29/2015         180 Minutes Per Month         No           y         10/8/2014         10/7/2</td> <td>Service Begin Date         Service End Date         Prescribed Amount (IEP)         ESY Per IEP         Location Per IEP           y         10/22/2014         10/21/2015         120 Minutes Per Month         No         Outside           x         10/7/2014         10/6/2015         120 Minutes Per Month         No         Outside           y         10/8/2014         10/7/2015         2 Hours Per Month         No         Outside           x         10/9/2014         10/8/2015         120 Minutes Per Month         No         Outside           x         10/9/2014         10/8/2015         120 Minutes Per Month         No         Outside           x         10/9/2014         10/8/2015         180 Minutes Per Month         No         Outside           y         11/4/2014         11/3/2015         180 Minutes Per Month         No         Outside           y         10/29/2014         10/28/2015         180 Minutes Per Month         No         Outside           y         10/22/2014         10/21/2015         2 Hours Per Month         No         Outside           y         10/22/2014         10/21/2015         2 Hours Per Month         No         Outside           y         10/30/2014         10/72015         3</td> | Service Begin Date         Service End Date         Prescribed Amount (IEP)           y         10/22/2014         10/21/2015         120 Minutes Per Month           s         10/7/2014         10/6/2015         120 Minutes Per Month           y         10/8/2014         10/7/2015         2 Hours Per Month           y         10/9/2014         10/8/2015         120 Minutes Per Month           y         10/9/2014         10/8/2015         120 Minutes Per Month           y         10/9/2014         10/8/2015         180 Minutes Per Month           y         11/4/2014         11/3/2015         180 Minutes Per Month           y         10/29/2014         10/28/2015         180 Minutes Per Month           y         10/29/2014         10/21/2015         2 Hours Per Month           y         10/22/2014         10/21/2015         2 Hours Per Month           y         10/30/2014         10/29/2015         3 Hours Per Month           y         10/30/2014         10/7/2015         2 Hours Per Month           y         10/8/2014         10/7/2015         2 Hours Per Month           y         10/8/2014         10/7/2015         2 Hours Per Month           y         10/8/2014         10/7/2015         2 H | Service Begin Date         Service End Date         Prescribed Amount (IEP)         ESY Per IEP           y         10/22/2014         10/21/2015         120 Minutes Per Month         No           s         10/7/2014         10/6/2015         120 Minutes Per Month         No           y         10/8/2014         10/7/2015         2 Hours Per Month         No           y         10/9/2014         10/8/2015         120 Minutes Per Month         No           s         10/9/2014         10/8/2015         120 Minutes Per Month         No           s         10/9/2014         10/8/2015         180 Minutes Per Month         No           y         11/4/2014         11/3/2015         180 Minutes Per Month         No           y         10/29/2014         10/28/2015         180 Minutes Per Month         No           y         10/29/2014         10/28/2015         2 Hours Per Month         No           y         10/22/2014         10/21/2015         2 Hours Per Month         No           y         10/30/2014         10/29/2015         180 Minutes Per Month         No           y         10/30/2014         10/29/2015         180 Minutes Per Month         No           y         10/8/2014         10/7/2 | Service Begin Date         Service End Date         Prescribed Amount (IEP)         ESY Per IEP         Location Per IEP           y         10/22/2014         10/21/2015         120 Minutes Per Month         No         Outside           x         10/7/2014         10/6/2015         120 Minutes Per Month         No         Outside           y         10/8/2014         10/7/2015         2 Hours Per Month         No         Outside           x         10/9/2014         10/8/2015         120 Minutes Per Month         No         Outside           x         10/9/2014         10/8/2015         120 Minutes Per Month         No         Outside           x         10/9/2014         10/8/2015         180 Minutes Per Month         No         Outside           y         11/4/2014         11/3/2015         180 Minutes Per Month         No         Outside           y         10/29/2014         10/28/2015         180 Minutes Per Month         No         Outside           y         10/22/2014         10/21/2015         2 Hours Per Month         No         Outside           y         10/22/2014         10/21/2015         2 Hours Per Month         No         Outside           y         10/30/2014         10/72015         3 |

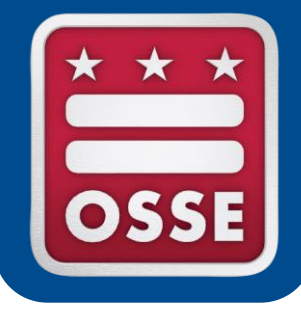

# **Missed Services**

Make Up Services

Logging Services in SEDS

# Make Up Services

- Missed service due to provider absence: LEAs are obligated to make up the session(s), either by same provider or substitute provider.
  - The amount of time missed will reflect on the provider's productivity calculation in the RSMR.
- **Missed service due to student absence or unavailability:** If the IEP team believes the missed session(s) may be deemed a denial of FAPE, the LEA must provide a make up session.
  - The amount of time missed will NOT reflect on the provider's productivity calculation in the RSMR as long as the correct service type is selected when logging the missed service in SEDS.

See policy for more details: <u>OSSE Related Services Policy</u>, January 2010, pp. 10-11, <u>http://osse.dc.gov/publication/related-services-policy-final-january-5-2010</u>.

# Make Up Services

- School Closure: Services should never be scheduled for planned non-school days (PD day, holiday, etc.). In the case of unplanned non-school days (e.g., snow day) the LEA SE POC should ensure that:
  - LEA data manager updates the school campus calendar in <u>eSchoolPlus</u> to reflect this is a non-school day.
  - Service provider logs the service in SEDS and selects "School Closure" as the service type.

The amount of time missed will NOT reflect on the provider's productivity calculation in the RSMR because it will be filtered out of the calculation once the school calendar is updated.

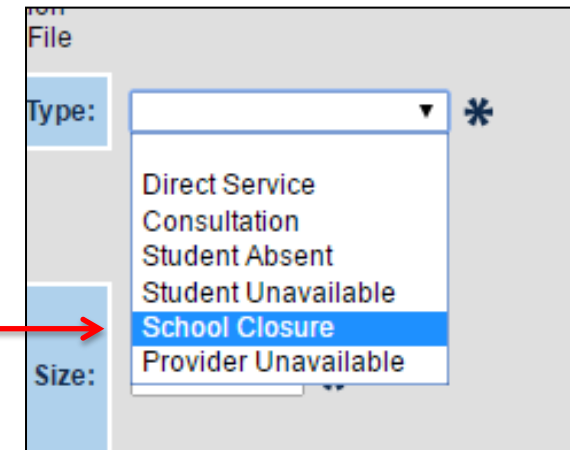

# Logging Services in SEDS

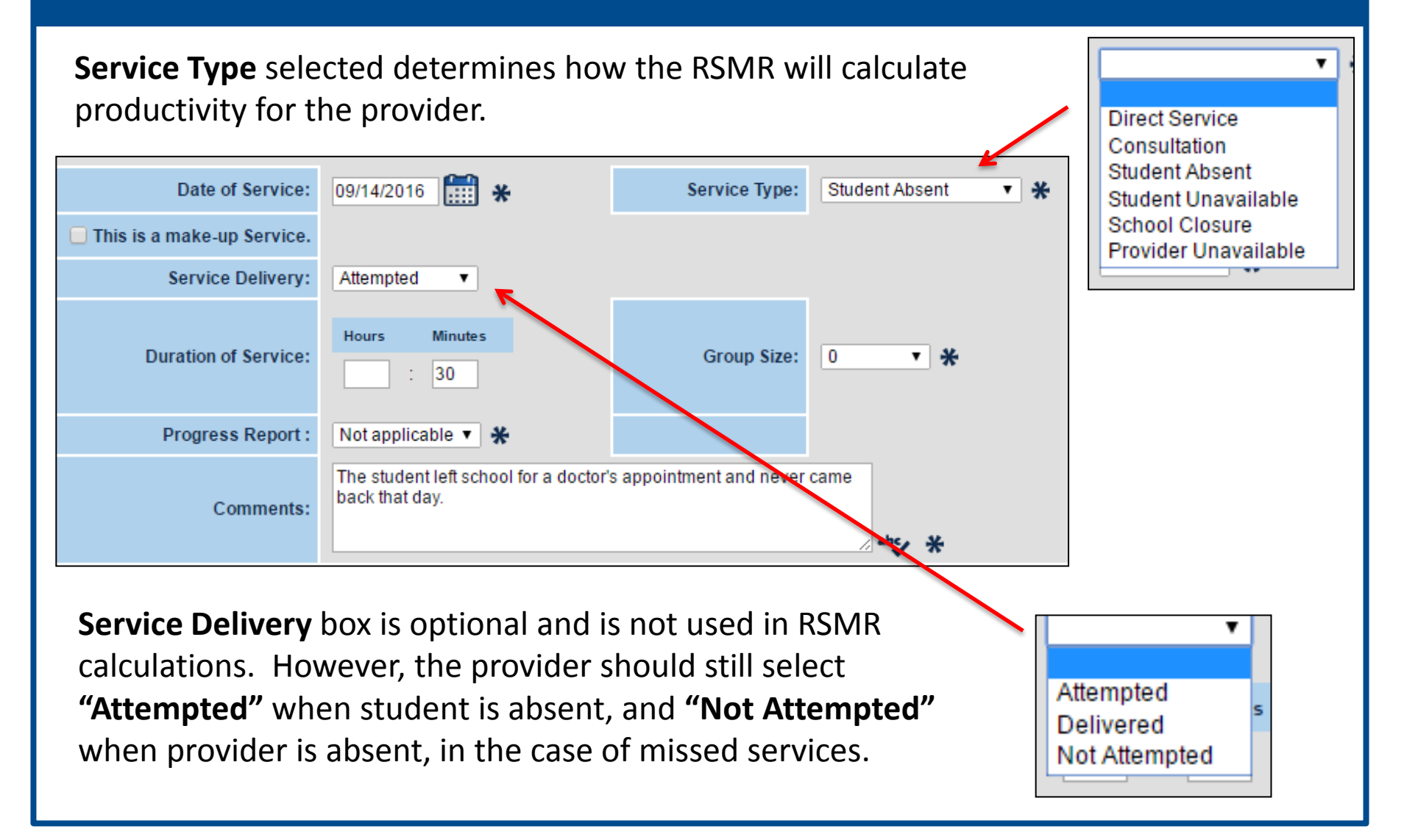

# Logging Services in SEDS

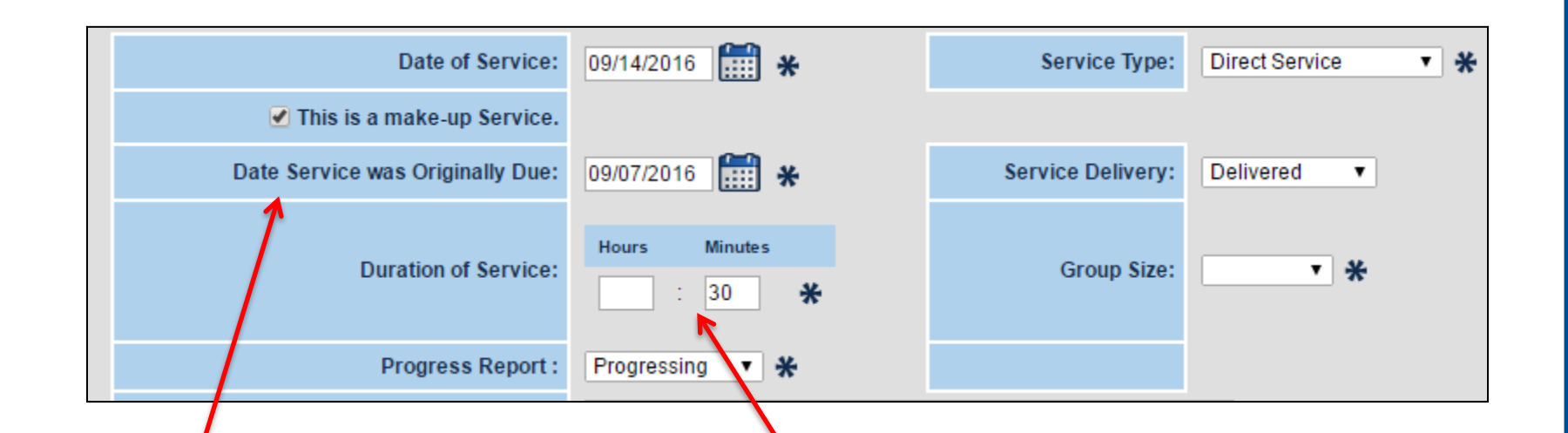

If this is a **make up service**, provide the date the session was originally scheduled. This should be the second log, as the first log should have been created for the originally scheduled session that was missed. Both logs will appear on the RSMR Delivered Services Details sheet. Never put 0 hours 0 minutes in a log. Enter the amount of time the session was scheduled to last, if missed. The RSMR relies on this number to calculate productivity, etc.

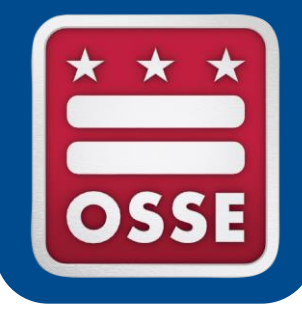

# Conclusion

# **Updating Calendar**

- Reminder: The RSMR tool in Qlik relies on calendar information from eSchoolPlus, which provides school-level calendar information.
  - The LEA Data Manager is responsible for updating these school-level calendars in eSchoolPlus.
  - Calendars should be updated throughout the year for unexpected school closures, changes to ESY dates, etc.
  - Errors in calendar will lead to inaccurate RSMR calculations.
  - SY2015-16 data is available in RSMR in Qlik, however, it is not based on school-level calendars.
  - SY2016-17 does pull from eSchoolPlus school calendars.

# Next Steps for LEA SE POCs

- **1. Gain access to SLED:** To receive SLED training and credentials, send an email to <u>SLED.info@dc.gov</u>
- 2. Gain access to Qlik: Work with LEA Data Manager to ensure correct LEA SE POC is listed in eSchoolPlus.
- **3. Login to the RSMR in Qlik:** The RSMR app should automatically appear in your Qlik stream if you are the LEA SE POC listed with OSSE.
- **4. Contact OSSE with any questions:** Use the OSSE Support Tool or <u>OSSE.DARtraining@dc.gov</u>.

# Thank you for participating in today's webinar.

A recording will be available on the OSSE website.

For questions please contact the OSSE Data Systems Training Team at OSSE.DARtraining@dc.gov or submit a ticket to the OSSE Support Tool.